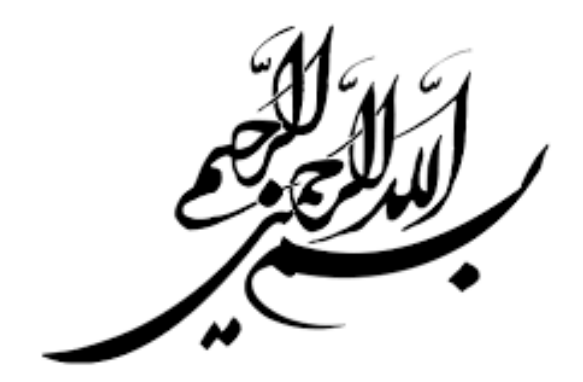

## به مناسبت چهلمین سالگرد پیروزی انقلاب اسلامی، سامانه آموزش مجازی نهاد رهبری در دانشگاه علوم پزشکی بجنورد برگزار می کند:

دوره آموزش مجازی «دهه پنجم»

۱ اسفند ۹۷ تا ۳۱ فروردین ۹۸

ر اهنمای شرکت در دوره

۱- به صفحه yon.ir/unkums مراجعه نموده و روی گزینه «ثبت نام» کلیک کنید:

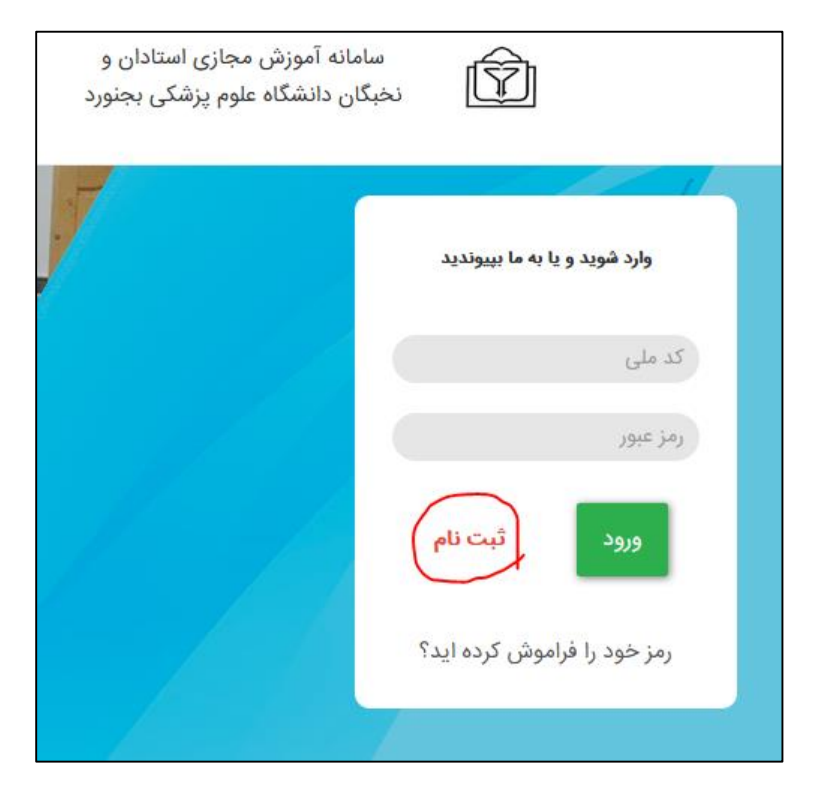

۲- در صفحه باز شده، کد ملی خود را وارد کرده و روی «بررسی اطلاعات» کلیک نمایید:

| کاربر گرامی سلام؛                                                                                                    |
|----------------------------------------------------------------------------------------------------|
| به بخش ثبت نام <b>سامانه آموزش مجازی استادان و نخبگان دانشگاه علوم پزشکی بجنورد</b> خوش آمدید                        |
|                                                                                                    |
| <b>کاربرگرامی کدملی خود را وارد کنید</b><br>نام کاربری شما در صورت تایید کدملی شما خواهد بود<br><b>بررسی اطلاعات</b> |

۳- در صفحه ای که باز می شود، اطلاعات خود را وارد نمایید و روی گزینه «ثبت اطلاعات» کلیک نمایید.

| <b>ایجاد حساب کاربری</b><br>لطفا اطلاعات درخواستی را وارد نمایید<br>کاربر گرامی لطفا نام و نام خانوادگی خود را فارسی وارد کنید تا در هنگام<br>دریافت گواهینامه دچار مشکل نشوید. |
|----------------------------------------------------------------------------------------------------|
| 🗛 نام                                                                                                    |
| A نام خانوادگی                                                                                                    |
| 💌 پست الکترونیکی                                                                                                    |
| 📨 تلفن همراه                                                                                                    |
| نقش شما در دانشگاه                                                                                                    |
| استان محل تحصیل                                                                                                    |
| جنسيت                                                                                                    |
| وضعيت تأهل                                                                                                    |
| اطلاعات کاربری                                                                                                    |

نکته: اگر پس از وارد کردن کد ملی، با صفحه زیر مواجه شدید، شما قبلا ثبت نام کرده اید. اگر رمز عبور را به خاطر ندارید، یکی از گزینه های پست الکترونیک و یا تلفن همراه را امتحان کنید(در صورتی که در مرحله ثبت نام، مشخصات کاربری خود را به درستی وارد کرده باشید، این گزینه ها قابل استفاده هستند).

٦

| کاربر گرامی <b>کدملی</b> ( <b>مینونی)</b> شما در سامانه موجود می باشد بنابراین به صفحه دریافت رمز عبور، هدایت شده اید . |
|----------------------------------------------------------------------------------------------------|
| دریافت رمز از طریق:                                                                                                    |
| پست الکترونیک 👘 تلفن همراه                                                                                              |

Г

٤- برای ورود به سامانه، نام کاربری(کدملی) و رمز عبور خود را در صفحه yon.ir/unkums وارد نموده و روی «ورود» کلیک کنید.

| مرکز آموزش مجازی دانشگاهیان                             |  |
|---------------------------------------------------------|--|
| <b>وارد شوید و یا به ما بپیوندید</b><br>کد ملی          |  |
| رمز عبور                                                |  |
| ورود <mark>ثبت نام</mark>                               |  |
| رمز خود را فراموش کرده اید؟<br>مشاهده راهنمای دانشجویان |  |

٥- اکنون روی ثبت نام کلیک نمایید.

|      |                 |                                 | سامانه آموزش مجازی استادان و نخبگان<br>دانشگاه علوم پزشکی بجنورد |
|------|-----------------|---------------------------------|------------------------------------------------------------------|
| jĩ C | 🖻 تراکنش های من | / درس های من 🔹 گواهینامه های من | / درس ها 🞓 استادان مرکز 🎝 دوره های من                            |
|      |                 |                                 | دوره ها                                                          |
|      | ثبت نام         | مخاطب                           | نام دوره                                                         |
|      | ثبت نام         | استادان                         | 🛛 کلاسداری نوین                                                  |
|      | ثبت نام         | همه دانشپذیران                  | 🛛 دهه پنجم                                                       |
|      | el@e            | cnahad.ir                       | 84222443 ,84222347                                               |

**٦- در پنجره باز شده روی «شروع درس» کلیک نمایید:** 

| ورود به درس | نوع درس | ام درس                                                  |
|-------------|---------|---------------------------------------------------------|
| شروع درس    | الزامى  | ستاوردهای ملی ، منطقه ای و بین المللی انقلاب (کد:20711) |
| شروع درس    | الزامى  | فوذ درپشت جبهه انقلاب (کد:20716)                        |
| شروع درس    | الزامى  | ازخوانی رابطه ایران و غرب (20907)                       |

۷- اکنون می توانید محتوای جلسه اول را مشاهده نمایید. توجه داشته باشید که «ویدیو جلسه اول» و «صوت جلسه اول» به صورت آنلاین قابل پخش هستند. «دانلود کلاس درس» فایلی را دانلود می کند که فقط قابل اجرا در ویندوز است. «خلاصه متن درس» یک فایل PDF از خلاصه درس در اختیار قرار می دهد.

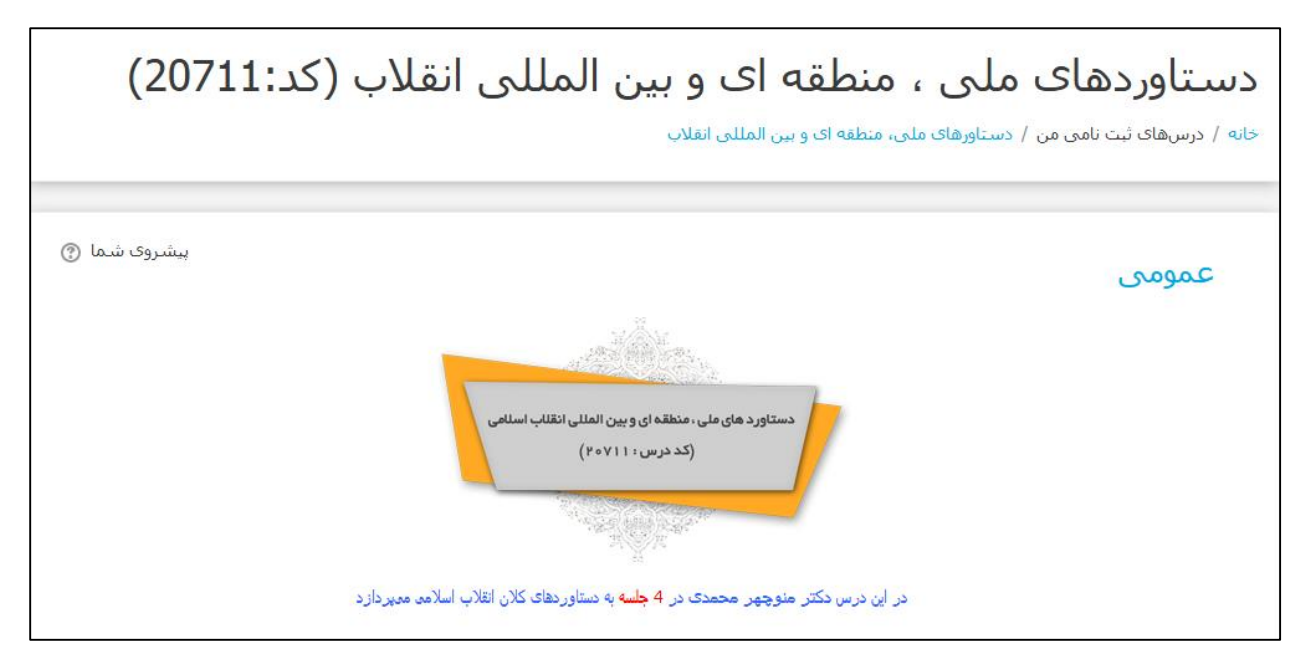

| جلسه اول:بررسی سطح ملی دستاوردهای انقلاب |
|------------------------------------------|
| 🥸 ویدئو جلسه اول                         |
| 32.9 مگابایت<br>موت جلسته اول            |
| 🗐 دانلود کلاس درس                        |
| 💆 خلاصه متن درس                          |
| 🖌 آزمون اول                              |

۸- پس از مشاهده و بررسی درس، روی «آزمون اول» کلیک کنید تا صفحه آزمون برای شما باز شود(البته کمی باید صبر کنید تا آزمون برای شما باز شود.) حداکثر ۲ بار می توانید در آزمون شرکت کنید.

|                                                                                                    | آزمون اول |
|----------------------------------------------------------------------------------------------------|-----------|
| دفعات آزمون: 2                                                                                                    |           |
| محدوده زمانی: 3 دقیقه                                                                                                   |           |
| نحوهٔ محاسبهٔ نهایی نمره: بیشترین نمره                                                                                  |           |
| برای شرکت در این آزمون باید صبر کنید. پس از دوشنبه، 🗃 بهمن 1397، 4:55 عصر میتوانید در آزمون شرکت کنید.<br>بازگشت به درس |           |

۹- اگر حداقل نمره لازم را کسب کردید(نمره ۱۲)، درس دوم برای شما باز می شود.

۱۰- پس از گذراندن همه جلسات و آزمونها، یک آزمون کلی هم خواهید داشت.

نکته مهم: برای دریافت گواهینامه شرکت در دوره، دوباره وارد سیستم شوید و روی گزینه «دوره های من» کلیک کنید.

| 🛽 تراکنش های من | 🏶 گواهینامه های من | 🖨 درس های من | 🗖 دوره های من    | / درس ها                               | مرکز آموزش مجازی دانشگاهیان                        |
|-----------------|--------------------|--------------|------------------|----------------------------------------|----------------------------------------------------|
|                 |                    |              |                  |                                        |                                                    |
|                 |                    |              | فسمت زیر ببینید: | <b>ننورد</b> [ ویرایش ] <b>را در ذ</b> | دوره های اختصاصی شما در مجموعه <b>علوم پزشکي ب</b> |

در کادر جستجو، «دهه پنجم» را تایپ کنید و روی «ورود» کلیک نمایید.

|                             | دوره های من       |          |      |  |
|-----------------------------|-------------------|----------|------|--|
|                             |                   |          |      |  |
|                             |                   |          |      |  |
| جسبو در دوره ها<br>دهه پنجم |                   |          |      |  |
| وضعيت ثبت نام 🔻             | دسته بندی         | نام دوره | رديف |  |
| ورود                        | دوره فرهنگی سیاسی | دهه پنجم | ۱۲   |  |
|                             |                   |          |      |  |

روی گزینه «دریافت گواهینامه دوره» کلیک نمایید.

| گام اول گذراندن دروس دوره<br>در این دوره آموزشی شما دروس زیر را خواهید گذراند .                                                                                  |
|----------------------------------------------------------------------------------------------------|
| <ul> <li>گذراندن دروس اختیاری امتیاز شما را افزایش می دهد.</li> <li>هنگام گذراندن دوره ها به حداقل دروسی که باید در هر آموزشکده بگذرانید دقت<br/>کنید</li> </ul> |
| 🔆 🛛 انقلاب اسلامی ایران                                                                                                    |
| 🔹 🚺 👘 دستاوردهای ملی ، منطقه ای و بین المللی انقلاب (کد:20711)                                                                                                   |
| 🔹 👘 نفوذ درپشت جبهه انقلاب (کد:20716)                                                                                                    |
| 🔹 🚺 بازخوانی رابطه ایران و غرب (20907)                                                                                                    |
| 🗖 گام دوم دریافت گواهینامه جشنواره / دوره آموزشی<br>فراگیر محترم ؛ شما می توانید گواهینامه حشنواره آموزشی خود را پس از پایان دروس                                |
| دریافت کنید.                                                                                                    |
| دریافت گواهینامه دوره                                                                                                    |
|                                                                                                    |

امیدواریم این راهنما مفید بوده باشد.

تلفن تماس نهاد جهت پاسخگویی: ۳۲۷۴۸۰۰۳–۰۵۸